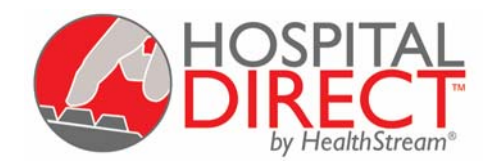

## Getting Started with HospitalDirect: Hospital Staff

## Introduction Getting Started

We are happy to offer you device training through HospitalDirect® by HealthStream®. This introduction and training guide has four parts:

### Part 1 – Quick Steps

If you are comfortable with computers and familiar with online education, the one-page **Quick Steps** should give you all the information you need to get started with the training.

## Part 2 – Expanded Steps

If you are not yet familiar with the HospitalDirect® training system, you may wish to refer to the **Expanded Steps**, for a more extensive explanation of the following:

- Register as a student
- Login to the system
- Access HospitalDirect courses

## Part 3 – Taking the Course

This section provides tips for navigating an online course, once you have accessed it. Included are the following topics:

- Starting a course
- <u>Completing a course</u>
- Taking an exam
- <u>Completing an evaluation</u>
- <u>Getting your certificate/Printing a duplicate certificate</u>

## Part 4 – Minimum Computer Requirements

If you are having any computer difficulties, you may want to check the computer requirements and recommended configuration. Included are the following topics:

- <u>Computer requirements</u>
- <u>Recommended settings</u>
- Plug-ins

#### Part 5 – More Information:

This section provides you with additional HospitalDirect® resources.

If at any time you need additional assistance getting started or navigating courses, contact customer support at:

• Email: <u>Customer.Service@HealthStream.com</u> Phone: 800.521.0574 (7:00 AM to 7:00 PM central time)

#### 1. Register as a student.

If you have received a User ID and Password from your System Administrator, skip to **Step 2**. Otherwise, you will need to register yourself as a student:

- Go to http://learn.healthstream.com/[*your facility code*]. This web address will be specific to your organization and will be provided to you by your administrator or trainer.
- Click on the First time students click here to register link.
- Complete the short registration form, choosing a User ID and Password.
  - If you have an email address, your email address will be your User ID. A follow-up email will be sent to you, reminding you of your User ID (email address) and the Password you selected.
  - **If you do not have an email address**, choose any alphanumeric combination of five to ten characters. This will be your User ID. You will not receive an email.
- Click on the **Submit This Form** button. After clicking on **Submit This Form**, you will be taken to your personal HealthStream® account (**My Account**), as if you had logged in to the system from the login page. If you wish to start the course at this time, you may skip to **Step 3** of these instructions.

**Hint:** After submitting your registration form, you may log back in to http//learn.healthstream.com/[your facility code] at any time. Provide your User ID (email address or alternative) and Password. You do not need to wait for the confirmation email. If you forget your User ID/Password, however, the confirmation email will remind you.

## 2. Login to the system.

Once you have self-registered or received a User ID and Password from your Administrator:

- Go to http://learn.healthstream.com/[your facility code].
- Enter your User ID and Password, then click on the **Login** button.
- The first time you login in, you may be prompted to identify yourself as a physician or non-physician, depending on how your Administrator has set up your system. Respond to these prompts appropriately. You also may be asked to provide license numbers (if any) to receive CE credit for the courses you take. Respond appropriately and click the **Save** button.

**Hint**: If you are not prompted to identify yourself as a physician or non-physician, proceed directly to **Step 3** of these instructions.

#### 3. Access HospitalDirect courses.

- Click the **HospitalDirect** tab.
- Select the device.
- Click the **Online Course** button to open the course LAUNCH page.
- Click on the LAUNCH COURSE button to take the course.
  - -- Return to the top --

## Part 2 Expanded Steps

## 1. Register as a student.

If you have received a User ID and Password from your System Administrator, skip to **Step 2**. Otherwise, you will need to register yourself as a student:

• Go to <a href="http://learn.healthstream.com/[your facility code">http://learn.healthstream.com/[your facility code</a>]. This web address will be specific to your organization and will be provided to you by your administrator or trainer.

The facility code may be the name of your facility or just the initials. For example, Direct Memorial Hospital may have the code "dmh" and the web address would appear like this:

| 🔚 me page  | cannococi                  | ioana micro          | Sole meeting en    | 50101  |
|------------|----------------------------|----------------------|--------------------|--------|
| <u> </u>   | <u>V</u> iew F <u>a</u> vo | orites <u>T</u> ools | Help               |        |
| ] 🗢 Back 🔻 | ⇒ - ⊗ ₫                    | ) 🔏 🔍 🧟 Se           | arch 🛛 😹 Favorites | () Mec |
| Address 🥘  | http://learn.h             | nealthstream.o       | com/dmh            |        |

• Click on the First time students click here to register link.

| HealthStream<br>Learning Center <sup>™</sup>                                                                                                    |                             |
|----------------------------------------------------------------------------------------------------|-----------------------------|
| First time students click here to register                                                                                                    | <u>Administrator Log In</u> |
| Student Login                                                                                                    |                             |
| User ID:   <br>Password:                                                                                                    |                             |
| Login                                                                                                    |                             |
| P <u>assword Reminder</u><br>If you have set a password reminder, you click here to viev<br>you have forgotten your password, this may help you remer | wit. If<br>mberit.          |

• Complete the short registration form, choosing a User ID and Password.

| Find My Accoun               |                                                                                                    |
|------------------------------|----------------------------------------------------------------------------------------------------|
|                              | t Help                                                                                                    |
| Log In Registration          |                                                                                                    |
|                              |                                                                                                    |
| f you have already registere | ed for HealthStream Express_please click <u>here</u> to login.                                                                            |
| 1. Login I-1auon —           |                                                                                                    |
| "E-mail Address:             | If you do not have an e-mail sources,<br>enter an ID between 5 and 10 alpha uneric characters or<br>click here for a free Atomai account. |
| *Enter a Password:           | Between 5 and 10 alphanumeric characters, please.                                                                                         |
| *Re-type Password:           |                                                                                                    |
| *Pageord Reminder            | If you forget you password end you have provided us                                                                                       |
| i activitation.              | with a valid email adden a we will email you this reminder.                                                                               |
| 2. User Information          |                                                                                                    |
| *First Name:                 |                                                                                                    |
| Middle Name:                 |                                                                                                    |
|                              |                                                                                                    |
| *Last Name:                  |                                                                                                    |
| *Last Name:<br>*Facility:    | Your Facility                                                                                                    |

When choosing a User ID/Password:

- **If you have an email address**, your email address will be your User ID. A follow-up email will be sent to you, reminding you of the User ID (email address) and the Password you selected.
- **If you do not have an email address**, choose any alphanumeric combination of five to ten characters. This will be your UserID. You will not receive a follow-up email.
- Click on the **Submit This Form** button.

After clicking on **Submit This Form**, you will be taken to your personal HealthStream® account (**My Account**), as if you had logged in to the system from the login page. If you wish to start the course at this time, you may skip to **Step 3** of these instructions.

**Hint**: After submitting your registration form, you may log back in to http://learn.healthstream.com/[*your facility code*] at any time, by providing your User ID (email address or alternative) and Password. You do not need to wait for the confirmation email. If you forget your User ID/Password, however, the confirmation email will remind you.

## 2. Login to the system.

Once you have self-registered or received a User ID and Password from your Administrator:

• When you are ready to start the course, go to http://learn.healthstream.com/[your facility code].

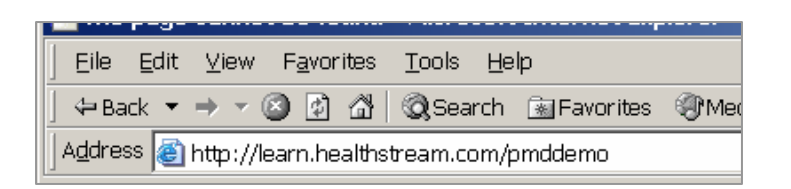

• Enter your User ID and Password and click on the Login button.

| HealthStream<br>Learning Center™                                                                                                    | Administrator Log In |
|----------------------------------------------------------------------------------------------------|----------------------|
| First time students click here to register. Student ~gm                                                                                | <b>_</b>             |
| User ID: user.name@email.com<br>Password: House                                                                                        |                      |
| Login                                                                                                    |                      |
| If you have set a password reminder, you olick here to view it. If<br>you have forgotten your password, this may help you remember it. |                      |

• The first time you login in, you may be prompted to identify yourself as a physician or non-physician. On the first popup window, click the **Cancel** button if you are NOT a physician. On the second popup window, click the **OK** button to confirm your choice.

| Microsoft | Internet Explorer                                                                                                    |
|-----------|----------------------------------------------------------------------------------------------------|
| ?         | To comply with requirements for issuing CME credit, HealthStream must know if you are licensed as an M.D. or D.O. in the United States.                                                                     |
|           | If you are, please click OK.                                                                                                    |
|           | If you are not, please click Cancel. You will immediately receive a confirmation screen to ensure that we have the correct information. This information is only required on your initial login. Thank you. |
|           | OK Cancel                                                                                                    |
|           |                                                                                                    |
| Microsof  | t Internet Explorer                                                                                                    |
| ?         | You have indicated that you are not an M.D. or D.O. in the United States. If this is correct, click OK. If this is incorrect, click Cancel.                                                                 |
|           | OK Cancel                                                                                                    |
|           |                                                                                                    |

**Hint**: If you are not prompted to identify yourself as a physician or non-physician, proceed directly to **Step 3** of these instructions.

• You may be asked to provide license numbers (if you have one) to receive CE credit for the courses you take. If you do not wish to enter any license number, check the box at the top of the screen. Click the **Save** button.

| Find My Account HospitalDirect Documentation Help                                                                                                    |                                                                   |
|----------------------------------------------------------------------------------------------------|-------------------------------------------------------------------|
| My My My Profile                                                                                                    |                                                                   |
| Add New License                                                                                                    |                                                                   |
|                                                                                                    | Cant I Save                                                       |
| Reck here if you do not have a license number and click the Save button.                                                                                                    |                                                                   |
| Can de-select this checkbox in the future and add any licenses that you may obtain.                                                                                                    |                                                                   |
| Select the discipline for which you need to receive credit for course completion. Choose the<br>in which you hold a license pertaining to that discipline, and enter any applicable license nu<br>that license expiration date. Click the Save button. You can enter additional licenses by rep<br>for each license. | corresponding state<br>imbers, along with<br>leating this process |
| 🖗 * Select Discipline:                                                                                                    |                                                                   |
| 🖉 * Select State:                                                                                                    |                                                                   |
| 🕸 * Enter License Number: 🛛 🕹 * Expiration Date:                                                                                                    |                                                                   |
| * Denotes required fields.                                                                                                    |                                                                   |
|                                                                                                    | Cancel Save                                                       |
|                                                                                                    |                                                                   |

## 3. Access HospitalDirect courses.

• Click on the Find tab located at the top left of your screen and click on the appropriate course title listed.

| HealthStream                               |        |
|--------------------------------------------|--------|
| Find My & count Documentation Help Log Out |        |
| Elective Courses                           | Status |

## or

• Click the **HospitalDirect** tab.

| Find My Account            | HospitalDirect     | cumentation | Help                           | Log Out |
|----------------------------|--------------------|-------------|--------------------------------|---------|
| Type your search term(s) a | and press "Search" | Search      | <u>Help</u><br>Advanced Search |         |
| Welcome to Hospita         | IDirect by He      | althStream  | n!                             |         |

• Select the device.

| Find My Account                                                                               | HospitalDirect Documentation Help              | Log Out                                                         | 🚭 HealthStream             |
|-----------------------------------------------------------------------------------------------|------------------------------------------------|-----------------------------------------------------------------|----------------------------|
| Device   Online CE                                                                            | skill                                          |                                                                 |                            |
| Viewing Options                                                                               | Select a Device                                |                                                                 |                            |
| Sort By:<br>Al Devices<br>Specialty<br>Manufacturer<br>View Dy:<br>Inoze<br>List<br>Per Page: | HealthStream<br>Bone Coment                    | Previous Landon Lond<br>HealthStream<br>Electrosurgical Systems | HealthStream<br>Gloves     |
| 12<br>18<br>24                                                                                | HealthStream<br>Introduction to HospitalDirect | AllMed<br>RestAssured Rx                                        | AllMed<br>VenTabulous 3000 |

• Click the **Online Course** button to open the course LAUNCH page.

| Find My Account Hos                     | pitalDirect Documentation Help | Log Out           |
|-----------------------------------------|--------------------------------|-------------------|
| Device   Online CE   Skill              |                                |                   |
| Current Device                          | Select a Resource              |                   |
| HealthStream<br>Electrosurgical Systems | Online Course                  | From your Rep     |
|                                         | Online Reference               | From your Manager |
| Add To My Devices                       | Device Map                     |                   |
|                                         |                                |                   |

**Note:** Under the HospitalDirect tab, you may also see additional learning resources available for the device including the **Online Reference** and the **Device Map.** These resources are available on an on-going basis to serve as quick references to enhance your learning experience.

- **Online Reference**: The online reference is a comprehensive tool to provide you with easily accessible information about the purpose, function, and use of the device. The online reference is not assigned, and you may access it at any time for help and information.
- Device map: The device map is an interactive version of the device that allows you to identify the different components and parts of a device, and to learn more about the function of each part.

These learning resources do not have educational credit associated with them.

• Click on the LAUNCH COURSE button to start the course.

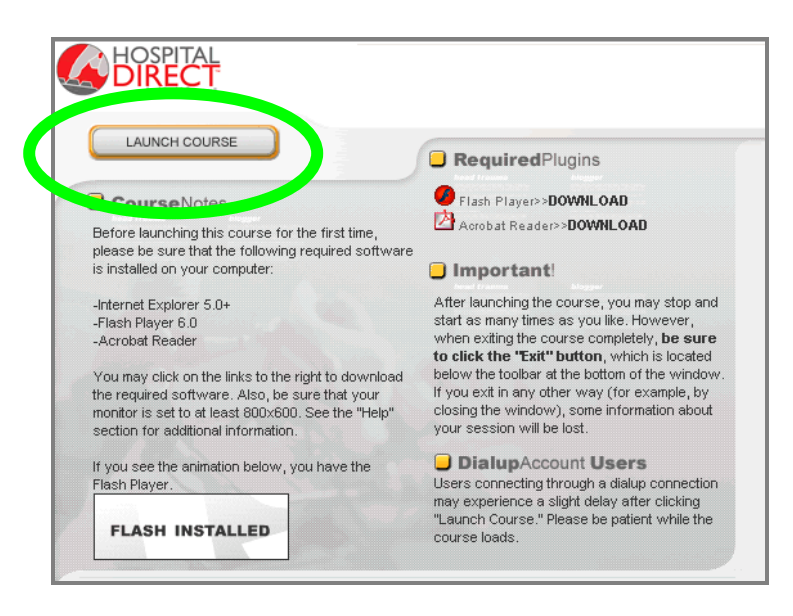

# Part 3 Taking the Course

## 1. Starting a course.

• Once you have launched the course, a **Course Information** screen may appear. This screen provides information for continuing education accreditation. Close this window by clicking on the X in the top right corner, and proceed to the course.

| Course Information - Microsoft Internet Explorer                                                                                                    |              | <b>I</b> |
|----------------------------------------------------------------------------------------------------|--------------|----------|
|                                                                                                    |              |          |
| and the second second se |              |          |
| Description                                                                                                    | <u>Close</u> |          |
|                                                                                                    |              |          |

• The course will open to the **Main Menu**. The course is designed in chapters so that you can complete it all at one sitting, or you can take a few chapters at a time. The first chapter is **Getting Started**, which will show you how to navigate through the course. We recommend that you use the **Getting Started** review to become familiar with the course format.

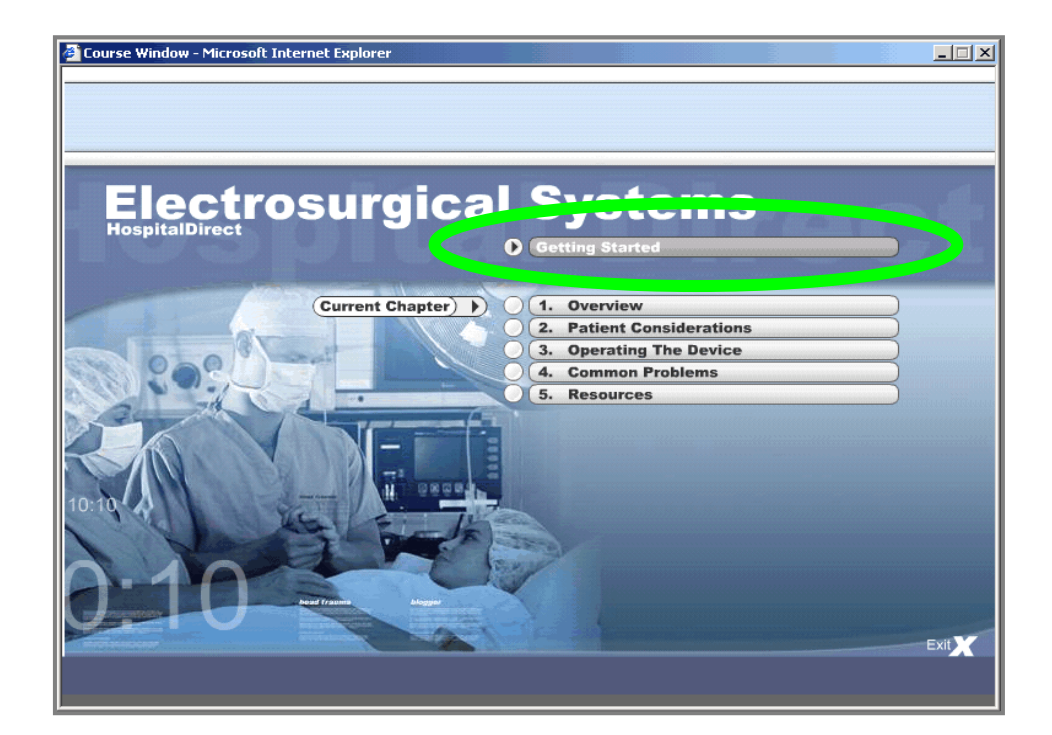

• As you move through the chapters, you will see information on both the left and right sides of the screen. The left side of the screen provides the primary course information. The tabs on the right side of the screen allow you to access images, warnings, notes, and other more detailed information pertinent to the primary course information.

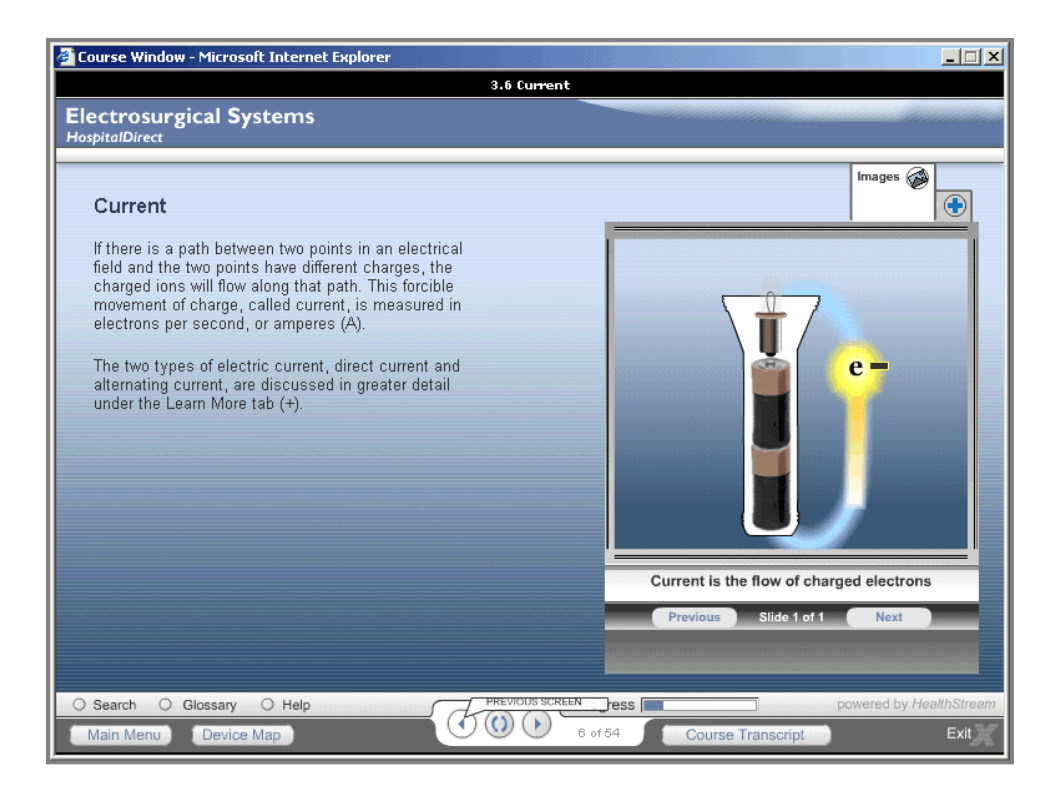

## 2. Completing a course.

• Once you have completed a chapter, an indication appears next to it on the Main Menu screen. If you leave the course and return later, you will be asked if you want to resume where you left off.

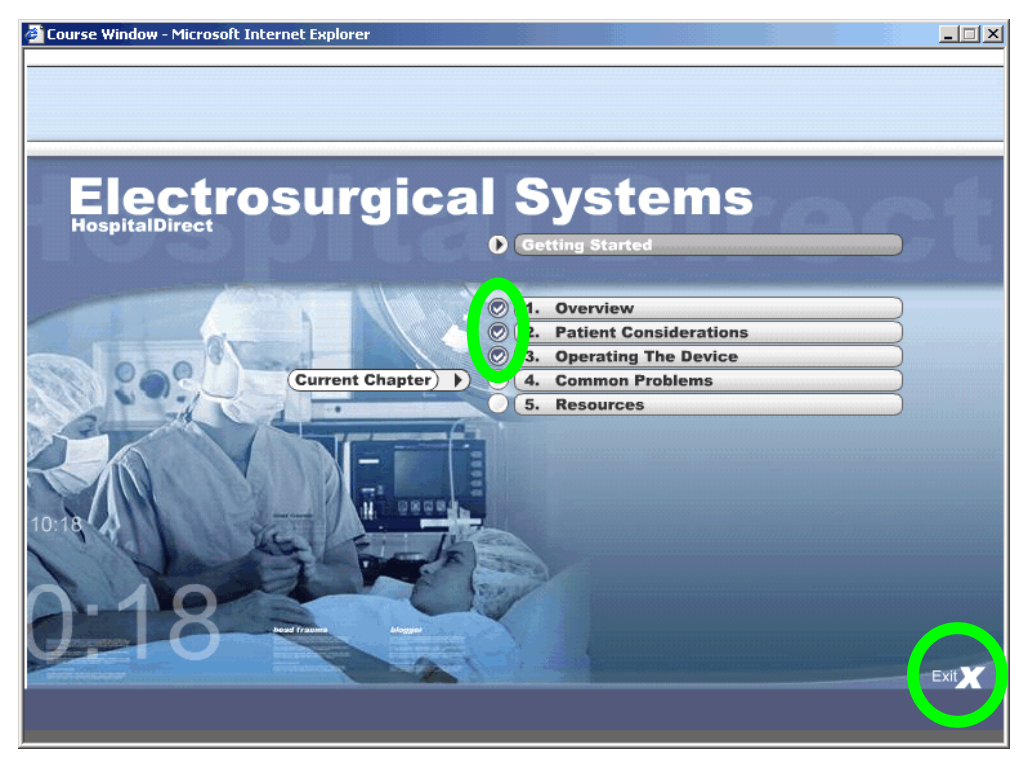

- After you have finished, close the course using the **Exit X** button in the lower right-hand corner of the screen.
- If you have completed enough of the course to advance to the exam, you will see a green check mark next to the course name and the Exam title becomes an active blue link.

| Courses Transcript Profile                                                                                                 |       |                         |
|----------------------------------------------------------------------------------------------------|-------|-------------------------|
| Courses Transcript Profile                                                                                                 |       |                         |
|                                                                                                    |       |                         |
|                                                                                                    |       |                         |
|                                                                                                    |       |                         |
|                                                                                                    |       |                         |
| HospitalDiract: Electrosurgical Systems                                                                                    |       |                         |
| HospitalDirect: Electrosurgical Systems                                                                                    |       |                         |
| HospitalDirect: Electrosurgical Systems                                                                                    | Score | Last Access             |
| HospitalDirect: Electrosurgical Systems Activity                                                                           | Score | Last Access             |
| HospitalDirect: Electrosurgical Systems           Activity           <                                                     | Score | Last Access<br>09/08/04 |
| HospitalDirect: Electrosurgical Systems Activity <ul> <li>HospitalDirect: Electrosurgical Systems</li> <li>Exam</li> </ul> | Score | Last Acces<br>09/08/04  |

**Hint:** Some courses require that you complete (read or open) EVERY page in the course before receiving a completion status and proceeding to the exam. If you are not able to open the exam, check to make sure you have finished ALL the course pages and that you have a green check mark next to the course name.

## 3. Taking an Exam.

• Click on the **Exam** link under the **My Account** tab to take the exam. The word Exam should appear as a blue-line link if you are now eligible to take the exam. If it does not, return to the course and complete all of the pages.

| Find My Account HospitalDirect Documentation             | Help   | Log Out       |
|----------------------------------------------------------|--------|---------------|
| Courses My My Profile                                    |        |               |
|                                                          |        |               |
|                                                          |        |               |
| HospitalDirect: Electrosurgical Systems                  |        |               |
| Activity                                                 | Score  | Last Accessed |
| , "Pirect: Electrosurgical Systems                       |        | 09/08/04      |
| • <u>Exam</u>                                            |        |               |
| Example on [available when all activities are complete.] |        |               |
|                                                          |        |               |
| Legend 🔹 not completed 🗸 completed 🗸 completed, but not  | passed |               |
|                                                          |        |               |

• Complete the exam, then click on the Click Here to Score Your Exam button to view your results.

| Prev Next                                                                 |
|---------------------------------------------------------------------------|
| Question 10 of 10                                                         |
| True or False. The number of wave cycles in a minute is called frequency. |
| Answers<br>O False                                                        |
| O True                                                                    |
| Prev                                                                      |
| Click Here To Score Your Exam                                             |

• After viewing your exam results, exit the exam, using the indicated link.

| Exam Results<br>HospitalDirect: Electrosurg              | ical Systems |                                                 |  |
|----------------------------------------------------------|--------------|-------------------------------------------------|--|
| Lesson Name                                              | No. Correct  | Mastery Percentage                              |  |
| Exam                                                     | 7 of 10      | 70%                                             |  |
| Exam Total (Mastery = 70%)                               | 7 of 10      | 70% Percentage Correct - Percentage Incorrect - |  |
| rou must CLICK HERE to exit the exam and receive credit. |              |                                                 |  |
| Congratulations! You have passed this exam!              |              |                                                 |  |

## 4. Completing an Evaluation

Click on the <u>Evaluation</u> link and complete the course evaluation. The word Evaluation will appear
as a blue-lined link when you are eligible to complete the evaluation. If not, you may need to finish
the course or the exam.

| Find My Account HospitalDirect Documentation | Help  | Log Out       |
|----------------------------------------------|-------|---------------|
| My<br>Courses Transcript Profile             |       |               |
|                                              |       |               |
|                                              |       |               |
| HospitalDirect: Electrosurgical Systems      |       |               |
| nospitalon oot Electrosta gioar Systems      |       |               |
| Activity                                     | Score | Last Accessed |
| HospitalDirect: Electrosurgical Systems      |       | 09/08/04      |
| ⊂xalli                                       | 70%   | 09/08/04      |
| Evaluation                                   |       |               |
|                                              |       |               |

## 5. Getting your certificate/ Printing a duplicate certificate

• A completion certificate will appear. You may print this for your records. An electronic record is also available for review by your or your manager.

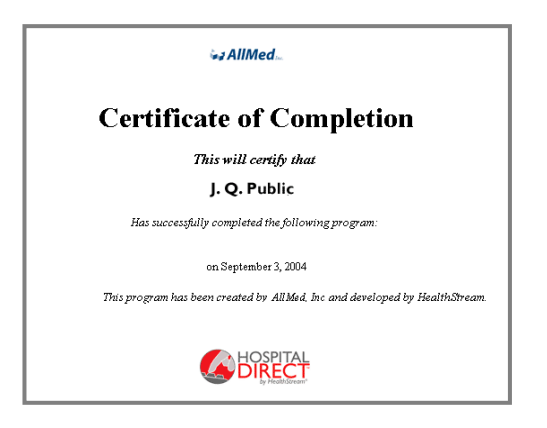

You may print a duplicate certificate at anytime.

- Go to the My Account tab and click the My Transcript subtab.
- Find the course for which you would like a duplicate certificate. Click **View.** Your certificate will appear on screen with a link for printing.

| Fin My Account aspitalDirect Documentation Help | Log Out |                 |
|-------------------------------------------------|---------|-----------------|
|                                                 |         |                 |
| Name                                            | View    | Date<br>Awarded |
| O HospitalDirect: Electrosurgical Systems       | View    | 09/10/2004      |

## Part 4 Minimum Computer Requirements

Listed below are the minimum system requirements to run HealthStream's online courseware. User experience will improve with faster CPU and connectivity speeds.

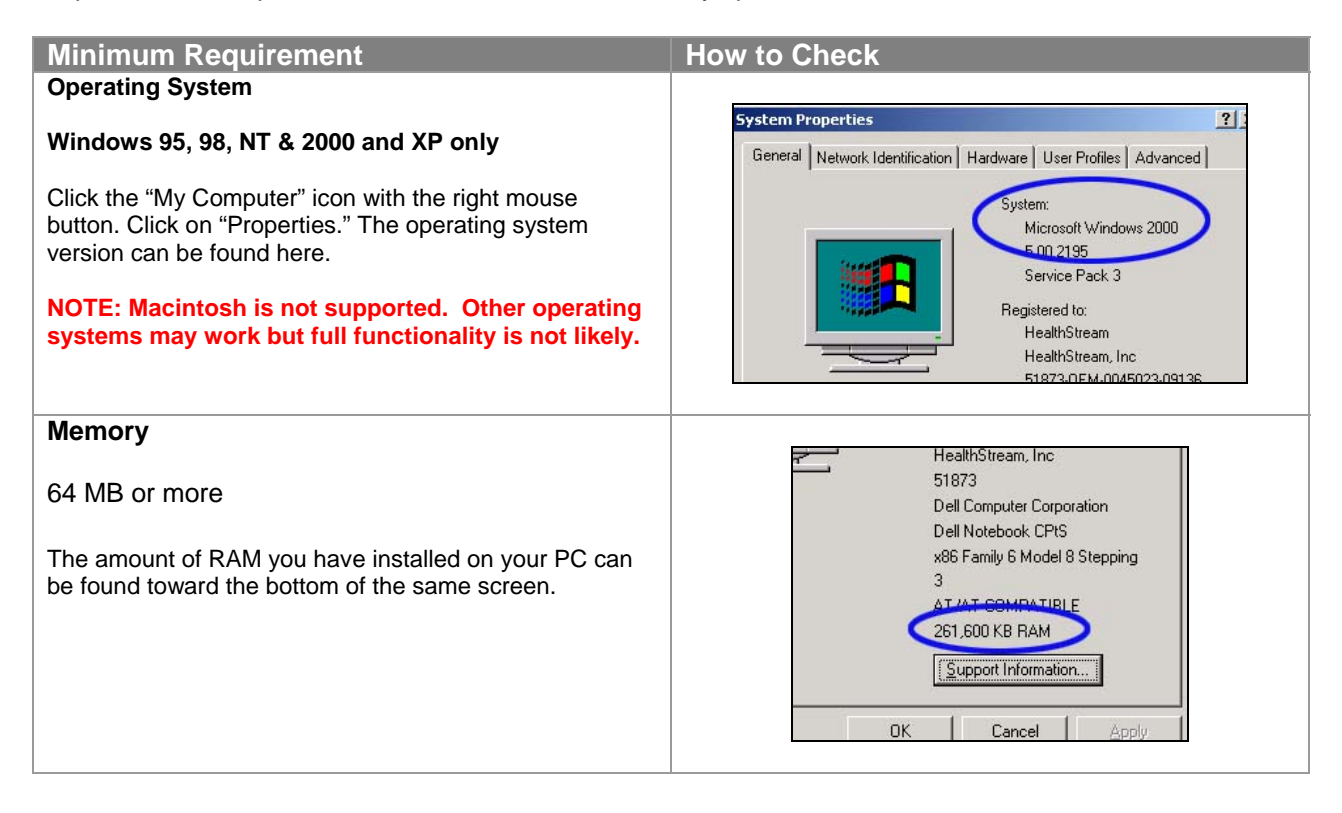

| Minimum Requirements – cont'd                                                     | How to Check                                                                                                    |
|-----------------------------------------------------------------------------------|----------------------------------------------------------------------------------------------------|
| Browser                                                                           | Open Internet Explorer. Select "About Internet                                                                                                    |
| Internet Explorer 5.5 or higher                                                   | Explorer" from the Help menu.                                                                                                    |
| Internet Explorer 5.5 of higher                                                   | Training Courses - Gateway - Microsoft Internet Explorer                                                                                                    |
| NOTE: Courses will not run correctly using any                                    | File Edit View Favorites Tools Help                                                                                                    |
| version of Netscape!                                                              | 😓 Back 🕶 🚽 🕢 👔 🖓 🔞 S Contents and Index 🔒 💡                                                                                                    |
|                                                                                   | Address Address Addres |
| If you are using AOL:                                                             | Google - Online Support Site                                                                                                    |
| <ul> <li>Minimize the AOL window</li> </ul>                                       | Send Feedback                                                                                                    |
| Open Internet Explorer                                                            | About Internet Explorer                                                                                                    |
| Go to http://learn.healthstream.com/[your                                         |                                                                                                    |
| facility code]                                                                    | About Internet Explorer                                                                                                    |
| Connectivity                                                                      | Version: 6.0.2800.1106         Cipher Strength: 128-bit         Product ID:5573-6589-4378904-04802         Update Versions:; SP1; Q328970; Q324929;         Based on NCSA Mosaic. NCSA Mosaic(TM); was         developed at the National Center for Supercomputing Applications at the University of Illinois at Urbana-Champaign.         Image: Copyright @1995-2001 Microsoft Corp.         Acknowledgements                                                                                                    |
| <b>Connectivity</b><br>56 kbps modem (minimum)<br>Cable/DSL/T1/ISDN (recommended) | Please contact your company IT department or<br>Internet Service Provider (ISP) to determine your<br>connection speed and resolve connection issues                                                                                                    |
|                                                                                   | connection speed and resolve connection issues.                                                                                                    |

If at any time you need additional assistance checking or configuring your computer, contact customer support at:

- Email: Customer.Service@HealthStream.com
- Phone: 800.521.0574 (7:00 AM to 7:00 PM central time)

| Recommended Settings                                                                                                    | How to Check                                                                                                    |
|----------------------------------------------------------------------------------------------------|----------------------------------------------------------------------------------------------------|
| Screen Resolution                                                                                                    |                                                                                                    |
| 800x600 or greater<br>Select "Start: Settings: Control Panel." Find the Display<br>icon and double-click on it. Click on the Settings tab.<br>Adjust the screen resolution by dragging the slider left or<br>right. | Display Properties       2 ×         Background       Screen Saver       Appearance       Web       Effects       Settings         Image: Setting Setting Set |
| If you are using AOL:                                                                                                    |                                                                                                    |
| <ul> <li>Connect to the Internet via AOL</li> <li>Minimize the AOL window</li> <li>Open Internet Explorer</li> <li>Go to <u>http://learn.healthstream.com/[your</u><br/><u>facility code]</u></li> </ul>            |                                                                                                    |

#### **Required Plug-in** How to Check macromedia Macromedia Flash Player 6.0 is required for HospitalDirect courses. Home Products Showcase Support Developers Solutions Dow This plug-in is available free at Home / http://www.macromedia.com/downloads Downloads Studio MX 2004 Drea with Flash Professional 2004 Includes everything in Build Studio MX 2004 plus the sites : advanced features of Flash Professional. Buy | Buy | Upgrade | Try Download Free Players Macromedia Macromedia More Flash Player Shockwave Player

## Part 5 More Information

## 1. Take the online course "Introduction to HospitalDirect."

• After accessing the HospitalDirect tab, click Introduction to HospitalDirect.

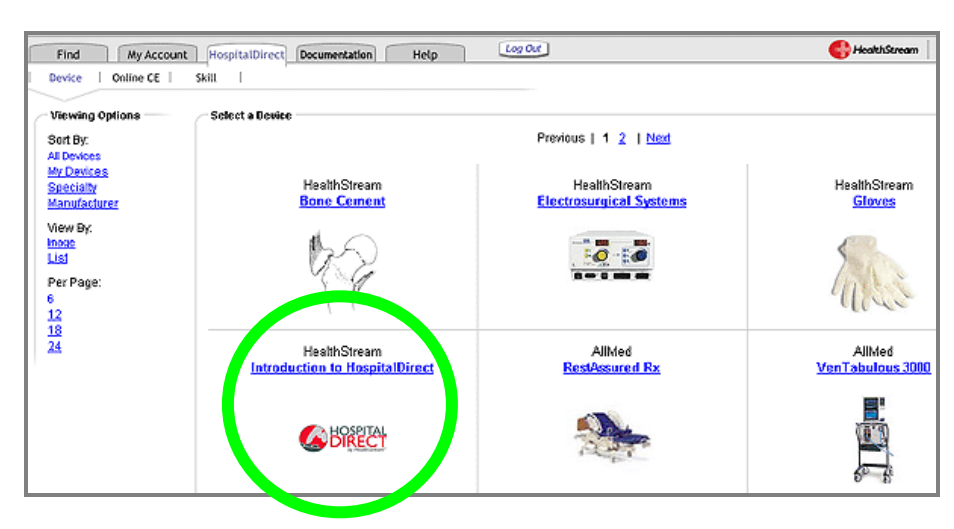

• Select the Online Course.

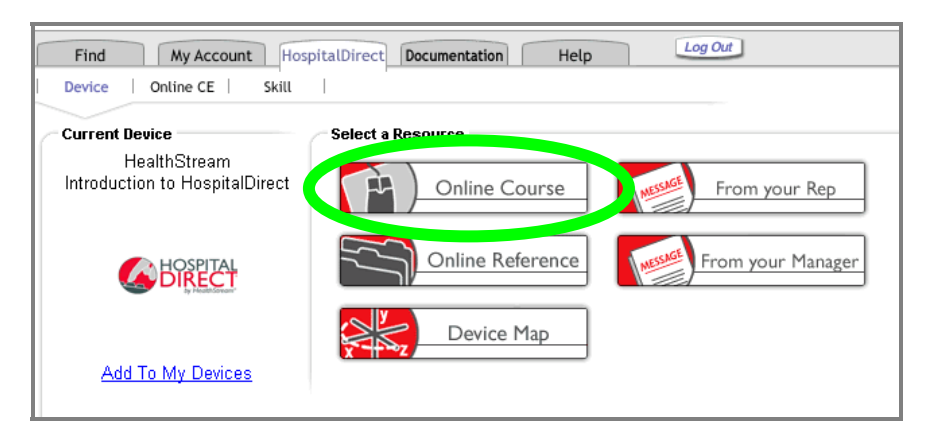

## 2. Read and print detailed instructions.

• Click the Help tab.

| Find My Account HospitalDirect Documentati  | Help Log Out                   |  |
|---------------------------------------------|--------------------------------|--|
| Online<br>Courses                           |                                |  |
| Type your search term(s) and press "Search" | <u>Help</u><br>Advanced Search |  |
| Welcome to HospitalDirect by HealthStream!  |                                |  |

• Look for the **HospitalDirect** heading.

| Find My Account HospitalDirect Documentation Help                                | Log Out                                                                                                    |
|----------------------------------------------------------------------------------|----------------------------------------------------------------------------------------------------|
| General FAQs About This Site                                                     |                                                                                                    |
| Getting Started                                                                  | About Us                                                                                                    |
| Starting an Online Course                                                        | <u>About This Site</u><br><u>Privacy</u><br>Security                                                                                                    |
| Find<br>Course Catalog<br>Search                                                 | Disclaimer, Copyright, & Terms of Use<br>Return Ref:                                                                                                    |
| My Courses<br>Taking a Course<br>Paying For A Course<br>Exams<br>Pre-Assessments | HospitalDirect<br>Selecting a Device<br>Selecting a Resource<br>Taking a Course<br>Using the Reference<br>Using the Device Map<br>Getting Help with the Device Itself |
| My Transcript<br>Getting Credit<br>Surveys & Evaluations<br>Certificates         |                                                                                                    |

3. Contact customer support.

- Email: <u>Customer.Service@HealthStream.com</u>
- Phone: 800.521.0574
  - (7:00 AM to 7:00 PM central time)